## テスト/アンケートのオプション設定

テスト/アンケートのオプション設定で、よく使われるもの・重要なものをまとめました。ここに記載のない項目は、 『ボタンを押すと表示される WebClass ヘルプをご参照ください。 ご不明な点がありましたら情報センターまでお尋ねください。

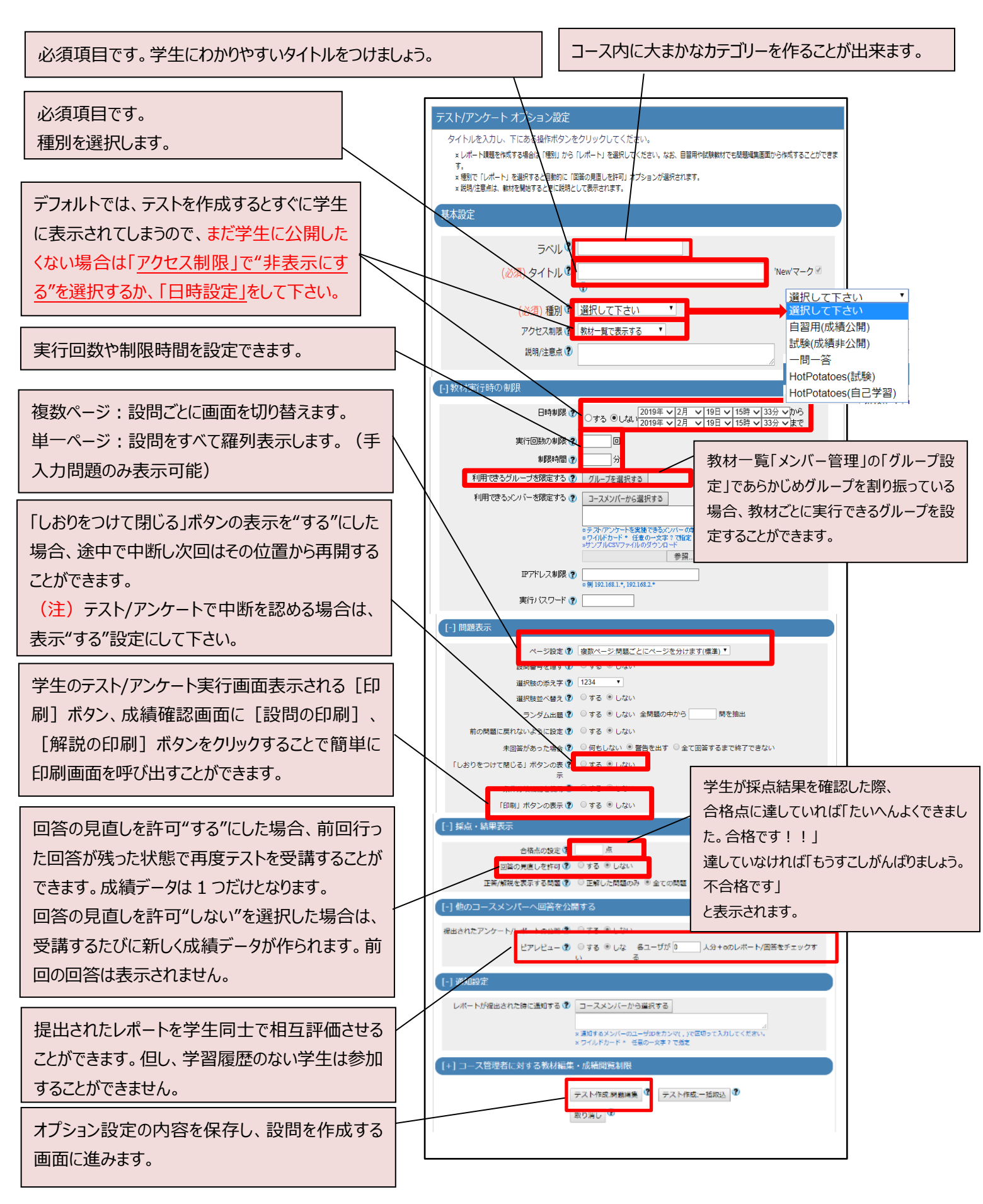